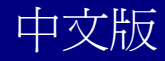

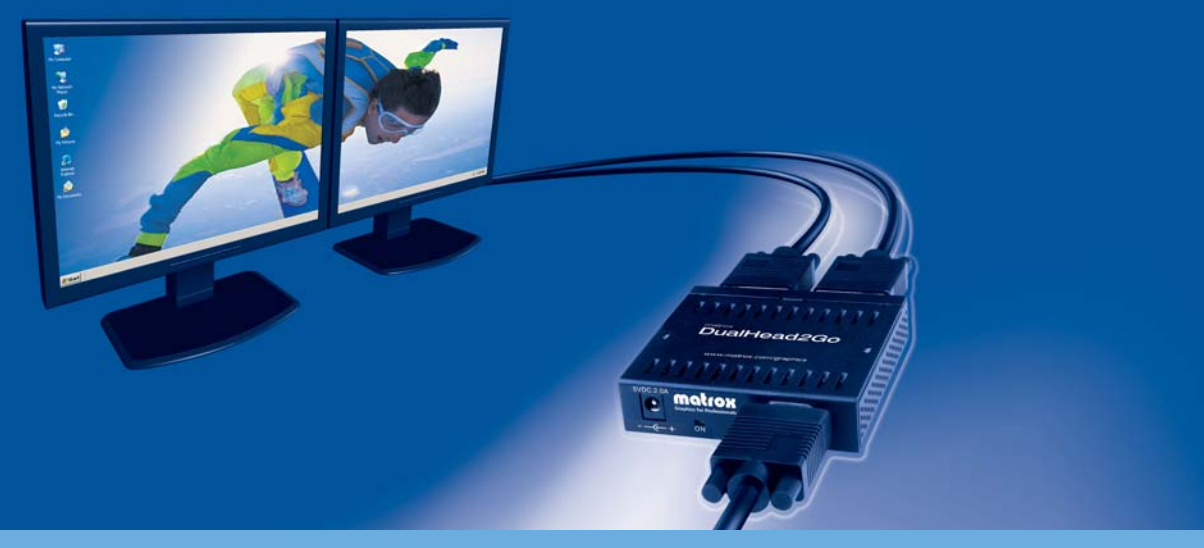

### External Multi-Display Upgrade for Laptop and PC

## Matrox DualHead2Go Series

使用手冊

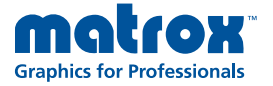

www.matrox.com/graphics

# 目錄

| 目  | ]錄   | 0         |
|----|------|-----------|
| 1. | 簡介   | <u>1</u>  |
| 2. | 連接設定 | <u>2</u>  |
| 3. | 軟體安裝 | <u>4</u>  |
| 4. | 困難排除 | <u>6</u>  |
| 5. | 產品資訊 | <u>13</u> |
| 6. | 售後服務 | <u>15</u> |

## 簡介

感謝你使用 Matrox DualHead2Go。本產品能支援雙螢幕顯示的技術。DualHead2GO 允許同時間控制兩個螢幕。您的Matrox產品能同時支援兩個類比訊號傳送到兩個螢幕上。

產品內容

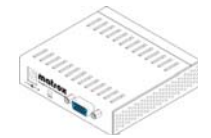

Matrox DualHead2GO

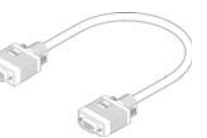

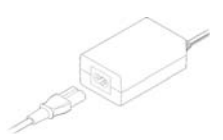

Matrox 線材

變壓器

## 軟體支援 (for Windows 2000/XP)

Matrox PowerDesk-SE — 使用 Matrox 的產品

其他軟體 一 參考 CD-ROM 內的檔案

## 安裝介紹

安裝您的 Matrox 產品:

- 1.連接你的顯示器 參考第2頁的"連接設定"。
- 2.安裝軟體 參考第4頁的"軟體安裝"。

### 連接設定

這章節是敘述如何連接您的顯示器到您的顯示卡。

注意:本產品能夠支援兩位類比訊號顯示的輸出。大部分的 Matrox 產品,我們建議您 使用兩台相同的顯示器。(即顯示器能支援相同的設定如解析度、更新率).為了確認您 的顯示器的相關訊息,請參考您的顯示器的相關資訊。當同時間使用兩台顯示器時,某 些限制可以適用。對於更多的訊息,請參考第12頁的"支援顯示模式"。

#### 1. 調整顯示設定

注意: 無法選擇顯示模式(解析度和更新率) ,1 台或 2 台顯示器可能無法顯示。關於更多的訊息請參考第 12 頁"顯示模式的支援"。

Windows 2000/XP

a 在您的 Windows 桌面底下點選右鍵,然後選擇內容→設定值。

b 調整**螢幕區域**(Windows 2000) 或**螢幕解析度**(Windows XP) 設定為 1024 × 768 的解析 度,然後按確定。

c 點選進階→顯示器。

d 在更新頻率底下(Windows 2000) 或螢幕更新率下(Windows XP), 選擇 60 赫茲。

e 點選確定→完成。

#### 2. 關閉電腦

當您要關閉電腦時,點選開始→關機→關機→確定,然後關閉您的電腦。

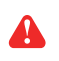

警告:當電腦仍在動作時,請勿變更您的顯示器連接。由於這所使用的顯示器設定值為目前特定的 顯示器連接,如果有不正確的軟體顯示器設定值被套用,有些顯示器可能會有永久性的損壞。

### 3. 連接 Matrox 線材

將 Matrox 提供的線材一端連接到你的顯示卡。將另一端連接到標有 INPUT 標籤的 Matrox 產品上。

### 4. 連接第1台螢幕

將您主要使用顯示器透過 D-sub 線連接到標有(OUTPUT1)的 Matrox 產品上。

### 5. 連接第2台螢幕

將第二台使用顯示器透過 D-sub 線連接到標有(OUTPUT2)的 Matrox 產品上。

### 6. 連接外部電源

將產品內所附的電源線連接到 Matrox 產品上。

透過電源線能提供電源供顯示盒使用。

當您的 Matrox 產品啟動時,請重新啟動電腦並安裝軟體(請參考第4頁"軟體安裝")

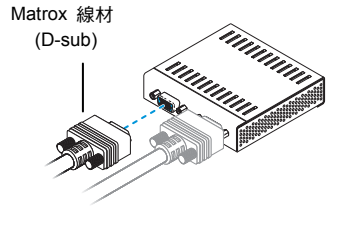

Matrox 線材 (D-sub)

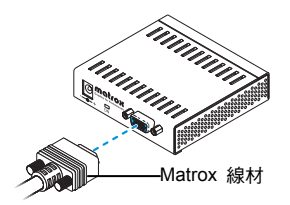

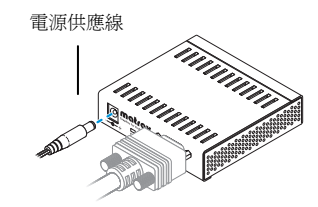

## 軟體安裝

★章節將指導你如何在 Windows2000/XP 上來安裝光碟 您可能需要管理者授權安裝某些程式,有關更多資訊請參 考 Windows 手冊或聯絡系統管理者。

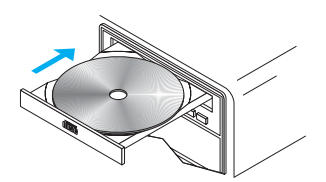

注意:在 1024×768 的解析度時,您可以看到一個相
 同的畫面顯示在第二台螢幕上。

#### 1. 安裝您的 Matrox 軟體

透過您的 CD-ROM 來放入 Matrox 軟體光碟,當光碟啟動後請遵循螢幕指示來安裝。

#### 2. 確認您的顯示器設定

對於大部分的 Matrox 的產品而言,能保證您的顯示器能在 Windows 內選擇正確的設定。

注意:無法選擇顯示模式(解析度和更新率),1台或2台顯示器可能無法顯示。關於更多的訊息請參考第12頁"顯示模式的支援"。

a 在您的 Windows 桌面底下點選右鍵,然後選擇內容→設定。

b 調整**螢幕區域**(Windows 2000) 或**螢幕解析度**(Windows XP), 選擇延伸畫面的解析度模式 (例:2048×768)。

有關於更多 Windows 視窗顯示器設定的資訊,請參考視窗作業系統文件。

c 點選確定→完成。

### 使用 PowerDesk

您的 Matrox 軟體包含 Matrox PowerDesk。這套軟體能幫助您使用大部分的 Matrox 產品。

使用 Matrox PowerDesk 軟體改變顯示設定或進入 Matrox 功能選單。若要進入 PowerDesk,請連續 按二次圖像(IIII)在您的 Windows 工具列。PowerDesk 圖像在 Windows XP 裡,您可能需要按 "Show hidden icons" 鍵(③)在您的工具列。有關更多的資訊對於如何使用 Matrox PowerDesk 請參考線上幫 助。

## 故障排除

這個章節提出可能發生的問題會阻礙您使用您的電腦。

#### 問題 Matrox 產品安裝之後,電腦無法啟動或顯示資訊。

您的 Matrox 產品可能沒有正確的安裝。 原因

- 解決方法 請確認您的 Matrox 產品是否被正確的安裝,以及其他的線材都有正確連接。
- 解決方法 試著重新您啟動的顯示器和電源變壓器。有關更多資訊請參考第2頁的"連結設定"。
  - 原因 您的 Matrox 產品並沒有支援可選擇顯示模式。

解決方法 請確認您的 Matrox 產品能支援顯示的模式∘有關更多資訊請參考第 13 頁的"顯示模式 的支援"。

原因 您的電腦有內建的顯示卡並可能沒有開啟。

解決方法 如果顯示卡內建在您的電腦主機板,它有可能被關閉。請參考您的系統手冊,瞭解如何 讓您的電腦開啟內建的顯示卡。

原因 無法顯示第二個顯示畫面。

解決方法 顯示的解決方法。 W

Windows 2000/XP-

a 在您的 Windows 桌面底下點選右鍵,然後選擇內容→設定。

b 選擇設定值→勾選 將我的 Windows 桌面延伸到這個顯示器 ,然後按確定。

#### 問題 無電源指示燈(black)。

原因 您的外接電源線可能沒有正確連接。

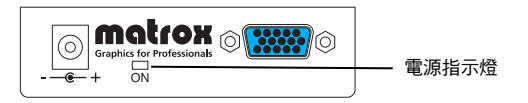

解決方法 請確認您的接電源線是否正確連接。

#### 問題 無電源指示燈(red)。

原因 您的 Matrox 顯示卡並沒有支援可選擇顯示模式。

解決方法 請確認您的 Matrox 顯示卡能支援顯示的模式。有關更多資訊請參考第 13 頁的"顯示模式的支援"。

#### 問題 在 Windows 下無法支援顯示某些解析度。

#### (例:2048×768的延伸解晰度)

原因 在您的電腦內有可能沒有相容的顯示卡的支援。

- 解決方法 請確認您的 Matrox 產品是否有相容於您的顯示卡○有關更多資訊請參考 Matrox 相容性 的測試工具 www.matrox.com/graphics/dualhead2go/support 。
  - 原因 某些解析度有可能支援您的 Matrox 產品。
- 解決方法 請確認您的 Matrox 產品有支援選擇的解析度。有關更多資訊請參考第 12 頁的"顯示模式的支援"。
- 解決方法 請確認您的 Matrox 的軟體是否有安裝。有關更多資訊請參考第 4 頁的"軟體安裝"。

#### 問題 畫面顯示出現模糊的狀態或只能使用一部分。

- 原因 顯示中的圖像品質必須被調值整。
- 解決方法 試著調整顯示的影像品質

1.進入 PowerDesk,連續按二次圖像(
)在您的 Windows 工具列,然後點選

DualHead2GO→Adjuet Image Quality •

2.選擇 mode, 在點選 Run。

- 原因 您可能使用數位顯示器所能夠支援的較低解析度,如果您的顯示器支援擴大顯示,那麼 您的畫面影像可能會出現模糊現象,如果沒有支援擴大顯示,而螢幕顯示則可能只是畫 面的一部分。
- 解決方法 請選擇顯示器的最佳解析度,通常這個結果會獲得最佳的影像品質。
  - 問題 錯誤的色彩平衡、模糊的文字或畫面影像偏移。
  - 原因 您可能使用不同類型的顯示器。
- 解決方法 對於大部分的 Matrox 產品而言,當使用 DualHead2GO 時,我們建議你使用兩台相同 的顯示器。
  - 原因 您的顯示器視訊控制可能不正確設定。
- 解決方法 調整您的顯示器控制裝置(亮度、對比等)。有關於這方面更多的資訊,請參考您的顯示器器手冊。
  - 了注意:當使用 DualHead2GO 時,並不能改變每台螢幕 gamma 值的設定。
    - 原因 您的顯示器可能不正確的連接。
- 解決方法 請確認您使用正確的連接(請參考第2頁的"連接設定")。
- 解決方法 確認顯示器電源線是否穩固的安裝。
  - 原因 顯示中的圖像品質必須被調值整。
- 解決方法 試著調整顯示的影像品質
   1.進入 PowerDesk;在您的 Windows 工具列連續按二次圖像(□),然後點選
   DualHead2GO→Adjuet Image Quality。
   2.選擇 mode,在點選 Run。

#### 問題 螢幕畫面出現破損的情況。

- 原因 當您的顯示卡可支援到較高的顯示解析度。
- 解決方法 選擇較低的解析度,會有較好的影像品質。
- 解決方法 如果使用 32 位元的色彩品質, 試著改變成 16 位元的色彩品質。

- 問題 Matrox 產品無法自動被偵測。
- 原因 您的 Matrox 產品可能不支援顯示模式或沒有相容的顯示卡的支援。
- 解決方法 請確認您的 Matrox 產品是否有支援其它解析度。有關更多資訊請參考第 12 頁的"顯示 模式的支援"。
- 解決方法 請確認 Matrox 產品支援您的顯示卡。
  - 問題 重新啟動後,或桌面設定被更變之後,螢幕影像混亂不清或無法使用。 (螢幕影像不停的捲動、螢幕影像重壘或沒有畫面)
  - 原因 在 Windows 底下無法選擇顯示畫面的解析度。
- 解決方法 試著改變 Windows 的顯示解析度。
  - ₩ 1. 如果主要的顯示器無法正常的工作,重新啟動您的電腦至 VGA 模式。
    - **注意:** Windows 2000/XP-重新啟動您的電腦至 VGA 模式。
    - a重新啟動您的電腦,按「開始」→「關機」→「重新開機」→「完成」。
    - (\*取決於您的 Windows 的版本或結構,一部分順序可能不相同。)
    - b 在 Windows 啟動之前,按 [F8]鍵進入 Windows 啟動目錄。 (如果 [F8] 鍵無法正常
    - 的工作,在 Windows 啟動前嘗試一直按[Ctrl]鍵。)
    - c 選擇"VGA mode", 然後按 [Enter]。
    - 2. 在您的 Windows 桌面底下點選右鍵,然後選擇內容→設定。
    - 調整螢幕區域(Windows 2000) 或螢幕解析度(Windows XP) 選擇延伸畫面的解析 度模式(例:2048×768)。
    - 4. 重新啟動您的電腦

A

問題 在多螢幕顯示模式,顯示器編號無法連續。

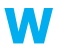

原因 如果您的電腦有超過一張顯示卡,可能無法連續顯示螢幕編號 (例如:一張支援雙顯示的顯示卡)。 2 螢幕編號是依據您的電腦所使用的擴充槽類式(AGP/ PCI / PCIe) 和 BIOS 設定值來決定。

- 解決方法 Windows\* 2000/XP -在 Windows 移動螢幕。
  - 1. 在您的 Windows 桌面背景按右鍵,然後按「內容」→「設定」
  - 選擇一台顯示器,根據顯示器的位置來移動它。
  - 原因 你的 Matrox 產品可能沒有正確的安裝。

解決方法 試著重新您啟動的顯示器和電源變壓器。有關更多資訊請參考第2頁的"連結設定"。

- 問題 無法顯示程式視窗或對話方塊的畫面。
- 原因 您要看見的視窗或對話方塊可能被另外的視窗或對話方塊所覆蓋。
- 解決方法 請將覆蓋的視窗或對話方塊移開、關閉或縮到最小。

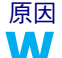

- 原因 如果您使用多螢幕顯示模式,程式視窗或對話方塊可能顯示在無法工作的顯示器 (例:您的顯示器可能沒有正確連接或安裝。)
- 解決方法 請確認所有要使用的顯示器皆可工作。有關於更多這方面的資訊,請參考此手冊其他的 疑難排解。
  - 原因 程式視窗或對話方塊可能在某些看不見的區域。

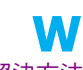

- 如果您希望使用中的程式視窗出現在 Windows 工作列, 請在它的上方按右鍵並且選擇 解決方法 「最大化」(如果您按「還原」,程式視窗將會返回它之前的位置。為瞭解解決這個問題, 請參考其他的解決方法。)
- 解決方法 手動來移動程式視窗或對話方塊:
  - 1. 按 [Alt]+[Space]。
  - 2. 如果您有看到顯現出選單,按「移動」,如果沒有看見選單,請按 [M] 鍵來移動。
  - 按其中之一的方向鍵,並且移動遊標至程式視窗或對話方塊要出現的地方,然後按 一下。程式視窗或對話方塊將會出現在您所按之處。

1

- 解決方法 1. 雙按 PowerDesk 圖像(□) 在您的 Windows 工作列,進入 PowerDesk 主要的操作介面。
  - 2. 開啟一個或更多下列功能:
    - Open program windows
    - Center dialog boxes and message boxes
  - 3. 選擇您希望程式視窗或對話方塊出現的地方。

有關於更多這方面的資訊,請參考 Matrox PowerDesk help。

#### 問題 3D 影像程式無法工作。

- 原因 當在 2560×1024 的解析度之下,某些顯示卡無法支援 3D 的顯示效能。
- 解決方法 請將覆蓋的視窗或對話方塊移開、關閉或縮到最小。

#### More Information

我們提供附加的資訊在 help 和 Readme 檔案。請檢查任何手冊最後的發行在 Matrox 光碟裡的 Readme 檔案,也確認 Matrox 網站 (http://www.matrox.com/graphics/dualhead2go/)有關於最新的 Matrox 軟體,技術支援,和產品資訊。這個手冊以 Adobe Acrobat 檔案(Guide\Guide.pdf)放置在安裝光碟裡。

## 產品訊息

#### 支援的顯示模式

| 雙螢幕顯示 | 顯示解析度              | 更新頻率(Hz) *   |  |
|-------|--------------------|--------------|--|
| 延伸模式  | $2560 \times 1024$ | 60           |  |
|       | $2048 \times 768$  | 60 \ 75 \ 85 |  |

\*當使用數位顯示器時,我們建議設定 60Hz 的更新頻率。

#### Notes

■ 關於最新的相容性,請參考 Matrox 網站

http://www.matrox.com/graphics/dualhead2go/support/

- 同時間只限一台 Matrox DualHead2GO 產品可以連接您的電腦。
- 畫面顯示的解析度與螢幕更新頻率是根據您的顯示軟體來設定。有關於這方面更多的 資訊,請參考您的顯示器手冊。
- 類比訊號的顯示器最高能支援 2560×1024 的解析度。(例:每個螢幕為 1280×1024)
- 當使用 Intel 晶片時,某些限制是允許的。((例:2560×1024 的延伸解析度無法支援)
- 當使用 2560×1024 的解析度時,某些顯示卡無法支援 3D 效能的執行。有關於這方面 更多的資訊,請參考您的顯示卡手冊。
- 當使用某些顯示卡時,某些限制是允許的。
- 大部分的 Matrox 產品,我們建議您使用兩台相同的顯示器。(即顯示器能支援相同的 設定如解析度、更新率).為了確認您的顯示器的相關訊息,請參考您的顯示器的手冊。
- 當你使用 Matrox DualHead2GO 時,並無法透過您的顯示器上的 OSD 選單調整畫面 影像品質。
- 當無支援螢幕模式選擇時,您的畫面將無法顯示。

## 環境規格

- 操作環境温度 0~55°C
- 產品保存溫度 -40~75°C
- 使用最大高度 3000 meters
- 運輸最大高度 12000 meters
- 操作環境溼度 20~80% (未壓縮)
- 保存環境溼度 5~95% (未壓縮)

### 售後服務

#### Matrox 網路服務

Matrox 為了提供更完善的售後服務與技術支援,我們的網站將提供產品資訊、驅動程式 下載、技術支援等服務項目,歡迎您參觀我們的網站。

Matrox 網址:<u>www.matrox.com</u>

E-mail: webmaster@gwic.com.tw

#### 如果您有產品方面的問題,為了最迅速解決您的問題,建議您遵循以下方式。

- 連絡您的經銷商:您的經銷商為地區性且可能最熟悉您的電腦系統,通常這是最快 且最有效獲得技術支援的方式。
- 直接的技術支援:如經銷商不能解決您的問題,您可以透過以下方式直接獲得技術 支援。
  - 請使用客戶服務電話(02)2545-2885 與我們的產品服務人員連絡,他們會提供您 即時的技術支術援及相關問題的答覆。
- 產品的保固期限:您購買的 Matrox 產品將提供1年免費的硬體維修服務,且產品 購買七天內如果發生故障,本公司將提供新品更換服務。

#### 我們需要的資訊

- 請留下完整的問題資訊包含以下事項:
- Matrox 顯示卡產品序號、產品型號、 BIOS 版本、 驅動程式版本等產品資訊。
- 問題發生時的顯示設定(解析度、顏色等)。
- 電腦主機板品牌名稱,系統 BIOS 製作商與版本號碼等電腦主機資料。
- 顯示器品牌與型號。
- 作業系統版本。
- 如果有使用網路卡,它的品牌與版本。
- 您的系統安裝其他介面卡或裝置的品牌與型號。

### 從那得到訊息?

6

W

PowerDesk 的軟體訊息:

- 在您的 Windows 工作列雙按 PowerDesk 圖像(□),進入 PowerDesk 主要的操作 介面∘有關於 PowerDesk 圖像 Windows XP,您可能需要按 "Show hidden icons" 鍵(④)在您的 Windows 工作列。
- 2. 按 ABOUT。

系統訊息:

- 1. Windows 2000 在 Windows 桌面上點選我的電腦右鍵,然後選擇內容。
- 2. Windows 2000/XP 選擇開始→所有程式→附屬應用程式→系統工具→系統資訊。
- Windows XP 選擇開始→設定\*→控制台→Performance and Maiantenance→ 系統(點選兩下\*)(\*請依照您的使用習慣來操作,某些步驟是非必要的。)